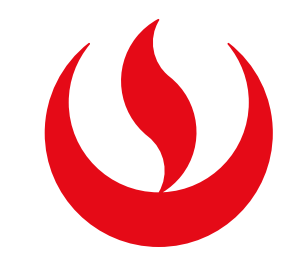

## EMISIÓN DE SÍLABOS – FIRMA DIGITALIZADA

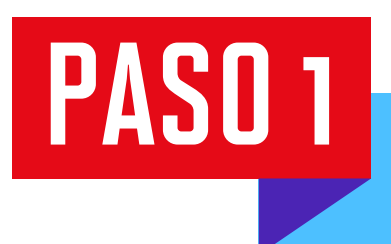

Ingresa a **Mi UPC Web** con tu usuario y contraseña. Selecciona la opción Trámites > Listado de Trámites > Otros trámites > Emisión de Documentos

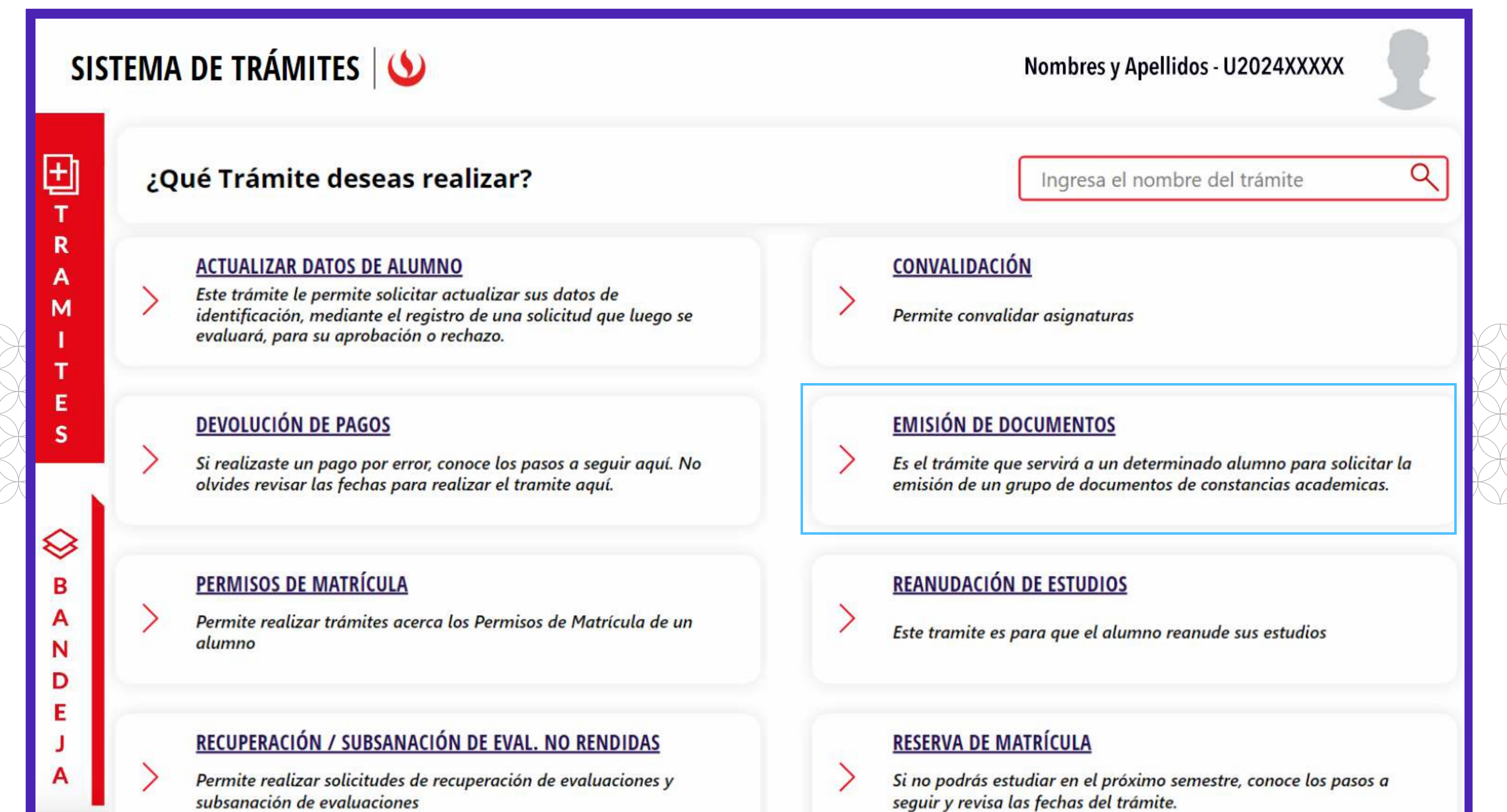

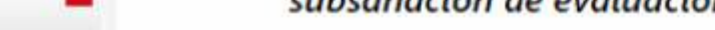

| PA       | SO 2<br>Selecciona "En                                    | <b>nisión de Sílabos"</b> y da clic en '                             | "Iniciar trámite"                |                            |  |  |
|----------|-----------------------------------------------------------|----------------------------------------------------------------------|----------------------------------|----------------------------|--|--|
|          | SISTEMA DE TRÁMITES                                       | 6                                                                    | Nombres y Apellidos - U2024XXXXX |                            |  |  |
| <b>☆</b> | TRÁMITES / LISTADO DE TRÁMITES /<br>EMISIÓN DE DOCUMENTOS |                                                                      |                                  |                            |  |  |
|          | Accesos Rápidos                                           | CONSTANCIA DE MATRÍCULA                                              |                                  |                            |  |  |
|          | <ul> <li>Explora UPC</li> </ul>                           | Tiempo máx de atención: 2 días útil (es)                             | VER TUTORIAL FIRMA DIG           | TALIZADA 🗸 INICIAR TRÁMITE |  |  |
|          | S Contacto UPC                                            |                                                                      |                                  |                            |  |  |
|          |                                                           | <b>EMISIÓN DE SÍLABOS</b><br>Tiempo máx de atención: 1 día útil (es) | VER TUTORIAL FIRMA DIG           | TALIZADA 🗸 INICIAR TRÁMITE |  |  |

## CONSTANCIA DE ORDEN DE MÉRITO - FIRMA DIGITALIZADA

PASO 3 Lee la información importante y da clic en "Ver sílabos".

Tiempo máx de atención: 2 días útil (es)

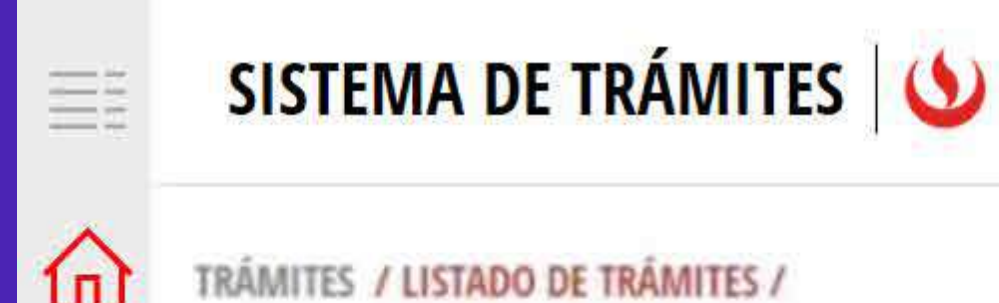

Nombres y Apellidos - U2024XXXXX

FIRMA DIGITALIZADA 🗸

**VER TUTORIAL** 

**INICIAR TRÁMITE** 

| EMISIÓN DE SÍLABOS         | IMPORTANTE                                                                                                    |
|----------------------------|----------------------------------------------------------------------------------------------------|
| VER SÍLABOS         VOLVER | <ul> <li>Definición: Certificación del contenido del contenido del silabo mediante sello y firma del Secretario General y Secretario Académico.</li> <li>Tiempo: Automàtico.</li> <li>Precio del trámite: Este trâmite tiene un costo de aguí.</li> <li>Modalidad de Pago</li> <li>Puedes realizar el Pago en los Bancos autorizados (Interbank, BCP y Scotiabank) o ingresando a <u>https://finantas.upc.edu.ge</u></li> <li>Onsideraciones:</li> <li>No podrás seleccionar silabos de ciclos pasados en los que mantengas deuda</li> <li>Si algún silabo te aparece como no disponible, podrás descargarlo en un plazo máximo de to días útiles.</li> <li>Si deseas realizar trámites ante la Superintendencia Nacional de Educación Superior Universitaria (SUNEDU) se recomienda gestionar la Constancia de autenticidad de silabos - Carátula de silabos - Carátula de silabos - Erima Electrónica.</li> </ul> |

Aparecerán los periodos académicos que has llevado. Selecciona hasta 5 sílabos. Elige **"Pagar en banco"** y da clic en **Enviar solicitud > Registrar solicitud.** 

Se te mostrará un mensaje de registro exitoso.

|          | SISTEMA DE TRÁMITES                |                                                                              |     | Nombres y Apellidos -                     | U202 | 24XXXXX                    |       | 2         |  |
|----------|------------------------------------|------------------------------------------------------------------------------|-----|-------------------------------------------|------|----------------------------|-------|-----------|--|
| <b>☆</b> | Mis Trámites<br>EMISIÓN DE SÍLABOS | Detalle de los síla                                                          | bos |                                           | v    | ista pr <mark>evi</mark> a | no d  | isponible |  |
|          | DATOS DE PAGO                      | 202410                                                                       |     | ADMINISTRACIÓN Y NEGOCIOS INTERNACIONALES |      |                            |       | $\wedge$  |  |
|          |                                    | <ul> <li>CÓDIGO DE CURSO</li> </ul>                                          |     | NOMBRE                                    |      | NOTA                       |       | SEL       |  |
|          | Precio del trámite: S./25          | CA143                                                                        | 1   | INTROD A LA CONTAB GERENC                 |      | 14.00                      | 1     |           |  |
|          | Modalidad de Pago:                 | MA368                                                                        | 1   | MÉTODOS CUANTITATIVOS                     | I    | 14.00                      | I     |           |  |
|          | PAGAR EN BANCO                     | HU469                                                                        | 1   | DEPORTE Y POLÍTICA                        | 1    | 14.00                      | I     |           |  |
|          |                                    | AN79                                                                         | 1   | PLAN COMERCIAL INTERNACIO                 | Т    | 14.00                      | I     |           |  |
|          | ENVIAR SOLICITUD                   | AN20                                                                         | 1   | ADUANAS                                   | 1    | 14.00                      | I     |           |  |
|          |                                    |                                                                              |     |                                           |      |                            |       |           |  |
|          |                                    |                                                                              |     |                                           |      |                            |       |           |  |
|          |                                    | Se puede seleccionar como máximo 5 cursos.                                   |     |                                           | Te   | otal Sílabo                | os: 1 |           |  |
|          |                                    | Solo se mostrarán los silabos de los períodos que <b>no</b> presentes deudas |     |                                           |      | Total a pagar: S./         |       |           |  |

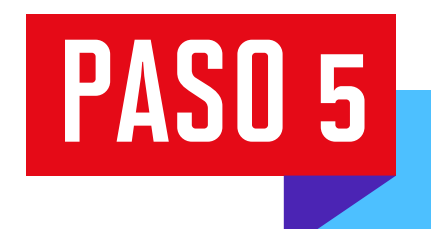

PASO 4

Tras efectuar el pago, dirígete a Sistema de Trámites > Bandeja y da clic en el ícono del **ojo** para descargar el trámite solicitado.

| SIST            | EMA DE TRÁMITES     |                                 |                      | Nombres y Apellidos - U2024XXXXX |          |          |  |
|-----------------|---------------------|---------------------------------|----------------------|----------------------------------|----------|----------|--|
| (FI)            | Información Alumno  |                                 | Periodo : Programa : |                                  | Codigo : |          |  |
| T R A M I T E s | Interfaz de Filtros | Estado                          |                      | Descripción Trámite              |          | ~        |  |
|                 | Nro Solicitud       | Descripción Trámite             | Inicio de Atención   | Tiempo Máximo                    | Estado   | Detalles |  |
|                 | N°2322              | SOLICITUD DE EMISIÓN DE SÍLABOS | 18/06/2024           | 1 días                           |          | 0        |  |

El Programa de Actualización Profesional – Titulación no cuenta con sílabo. Si deseas tramitar uno, debes comunicarte con la carrera.